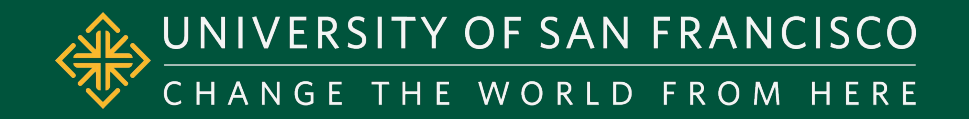

# Navigating the Student Self-Service Financial Aid Portal

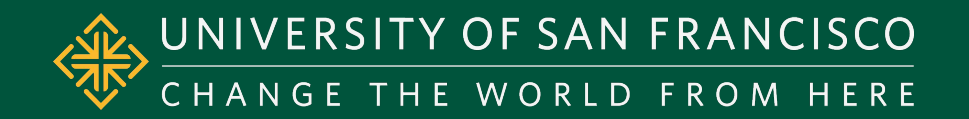

# Go To: myUSF.usfca.edu

- 1) Login to myUSF
- 2) Go to your dashboard
- 3) Click into "Banner Self-Service (Student)"

## 1) Login to myUSF

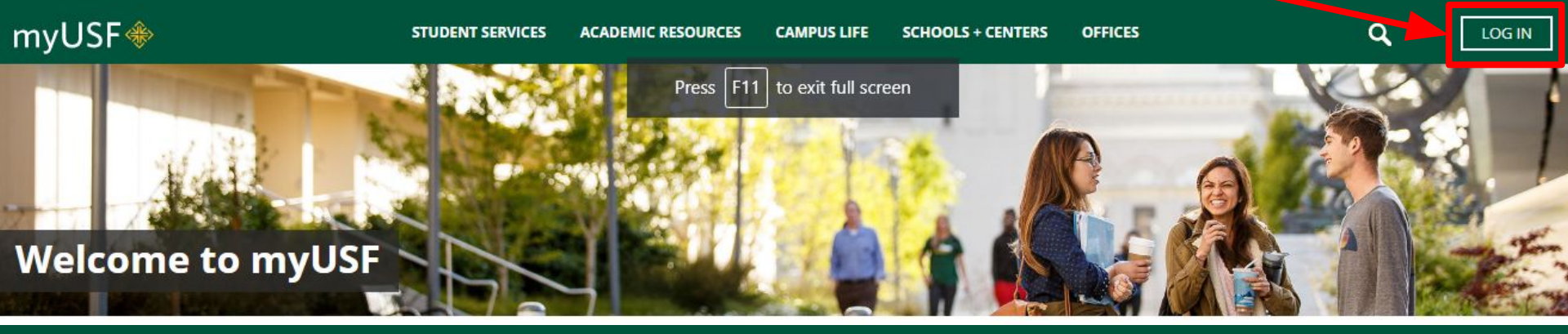

### 2) Go to your dashboard

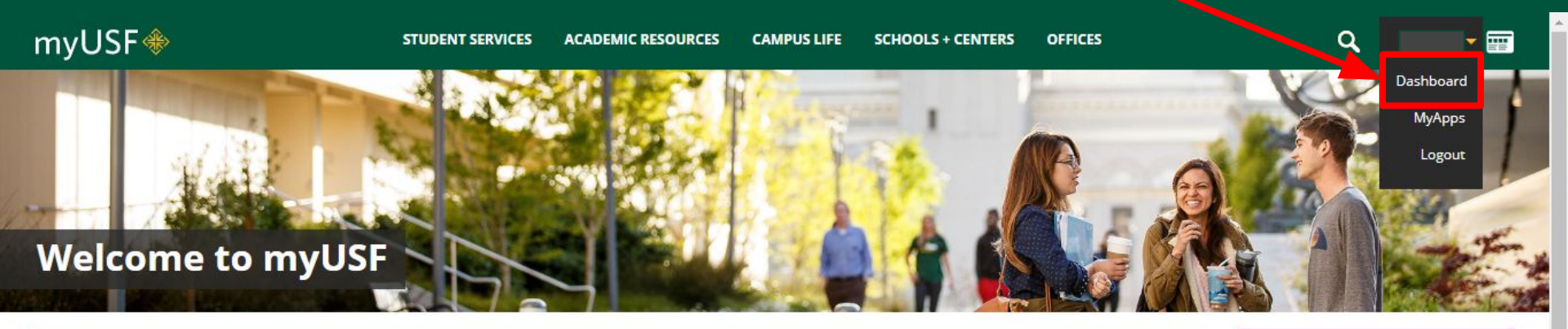

## 3) Click "Banner Self Service (Student)"

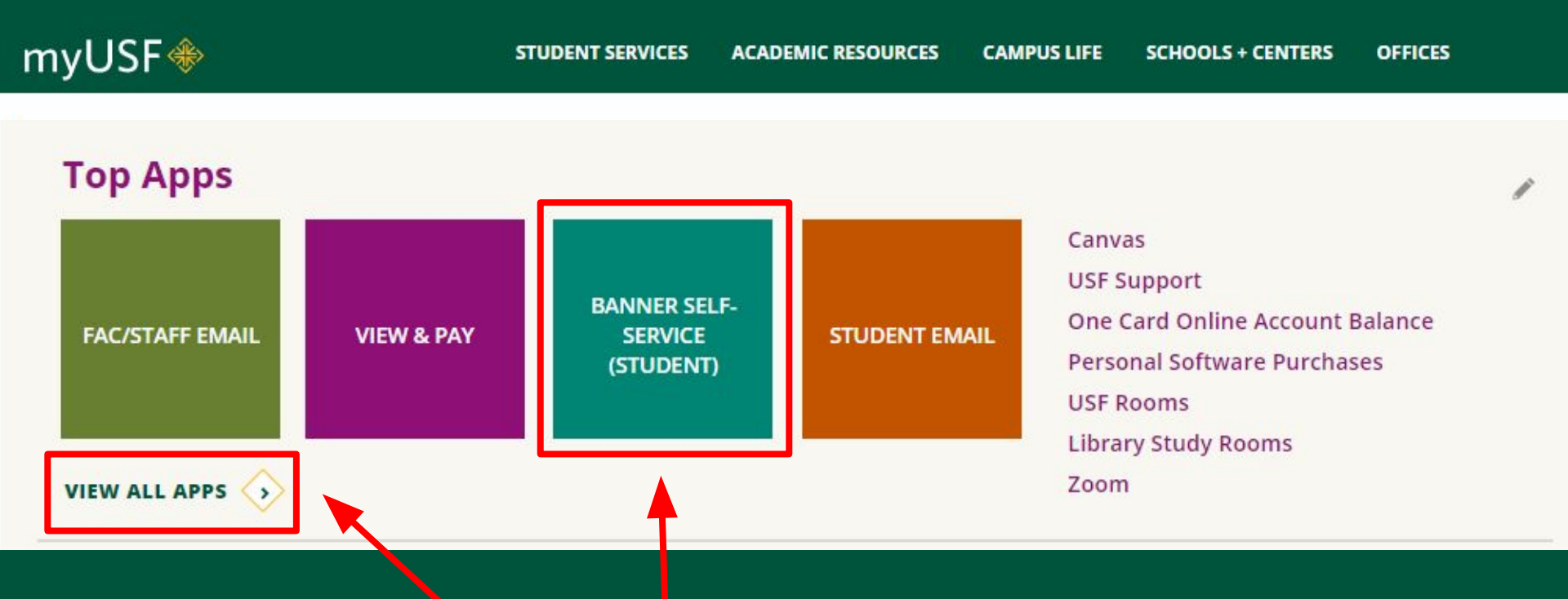

# If you are unable to locate "Banner Self-Service (Student)" app on your dashboard, click on "View All Apps"

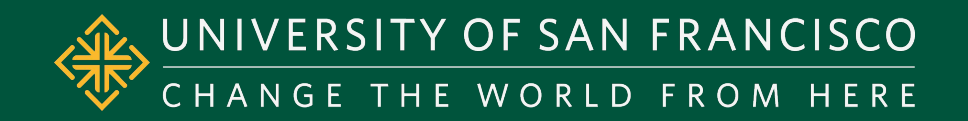

# Navigating your Financial Aid

To view/accept your Financial Aid award:

- 1) Click on "Financial Aid"
- 2) Click on "Financial Aid Information"
- 3) Click on "Awards"
- 4) Select current Aid Year

### 1) Click on "Financial Aid"

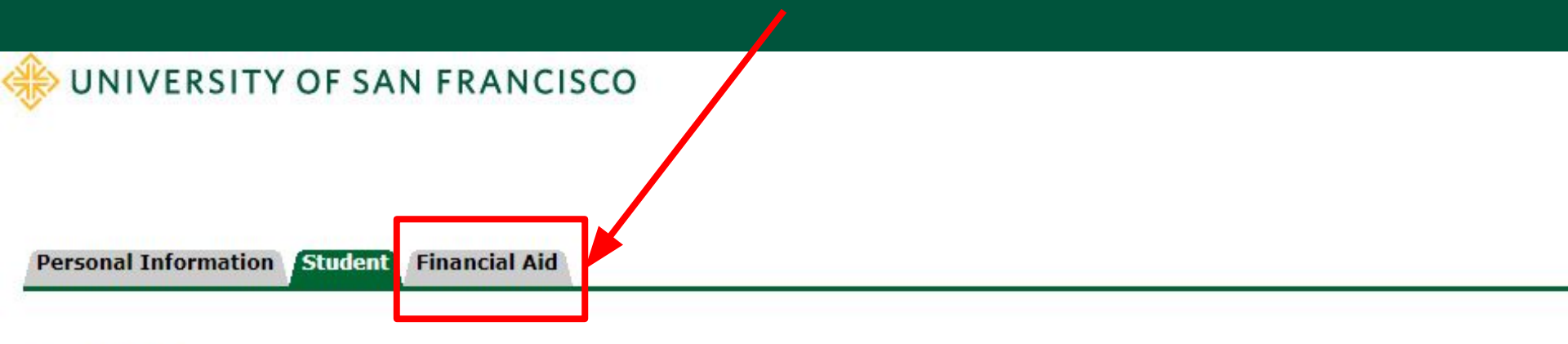

### Student

Registration Check your registration status, class schedule and add or drop classes

Student Records View your holds, grades and transcripts

Student Account View your account summaries, statement/payment history and tax information

Preferred First Name Option Add/Change/Delete preferred first name.

Teaching Effectiveness Survey

RELEASE: 8.8.4.1USF

### 2) Click on "Financial Aid Information"

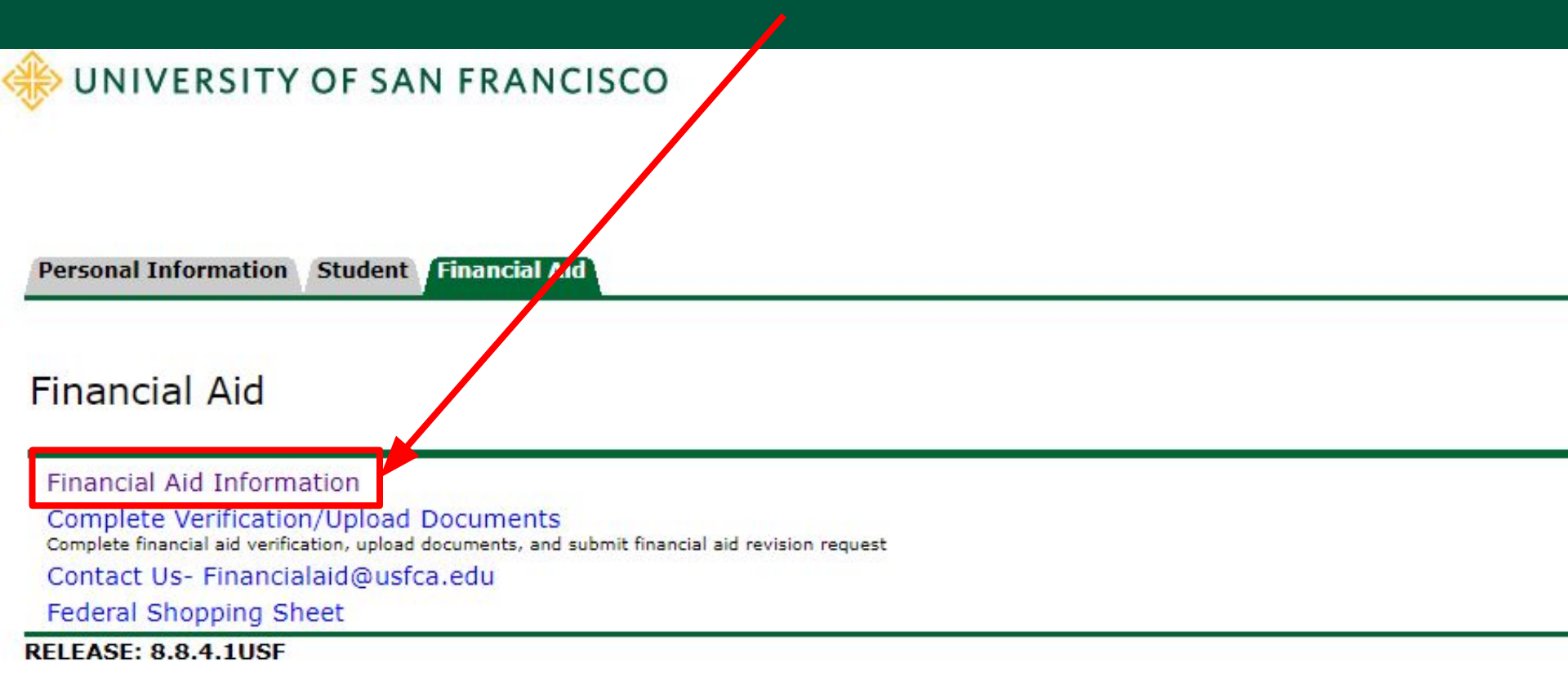

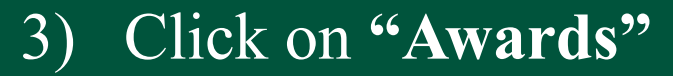

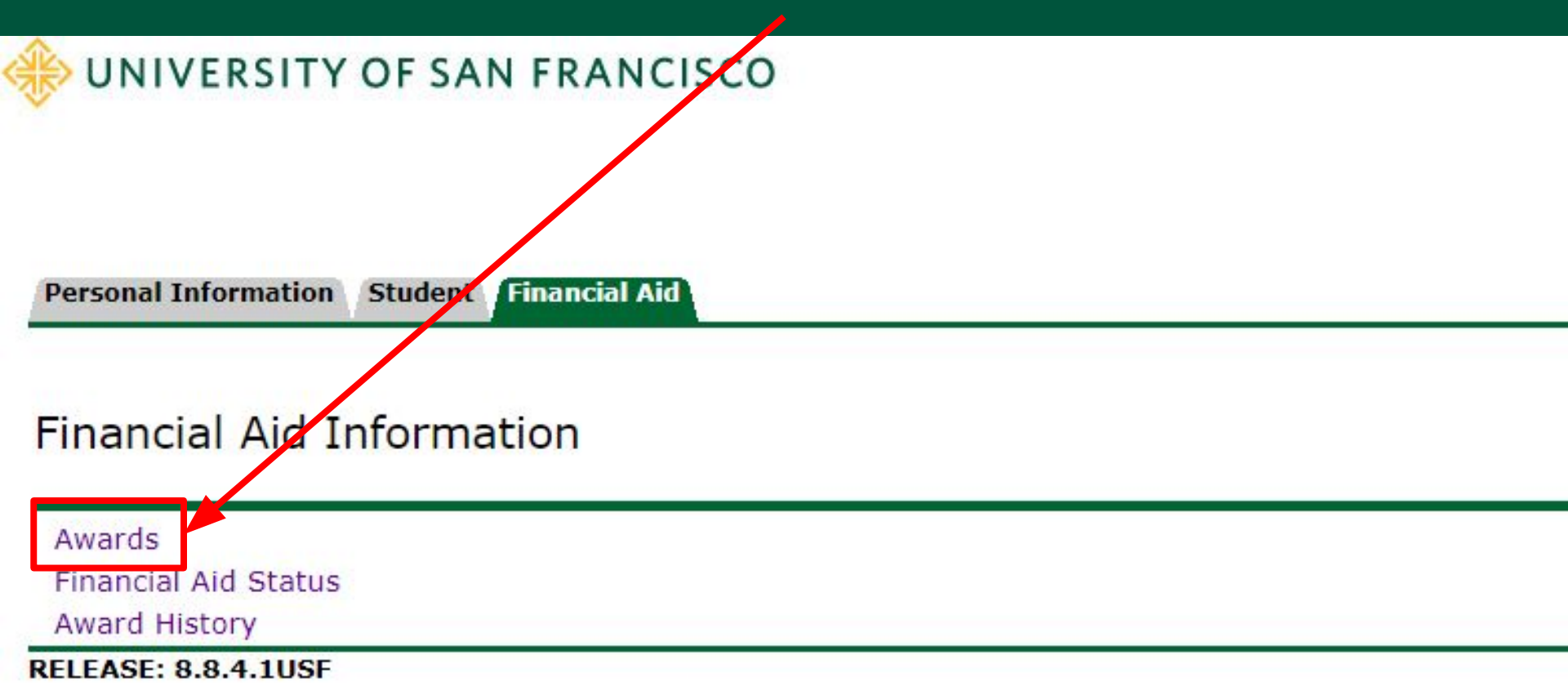

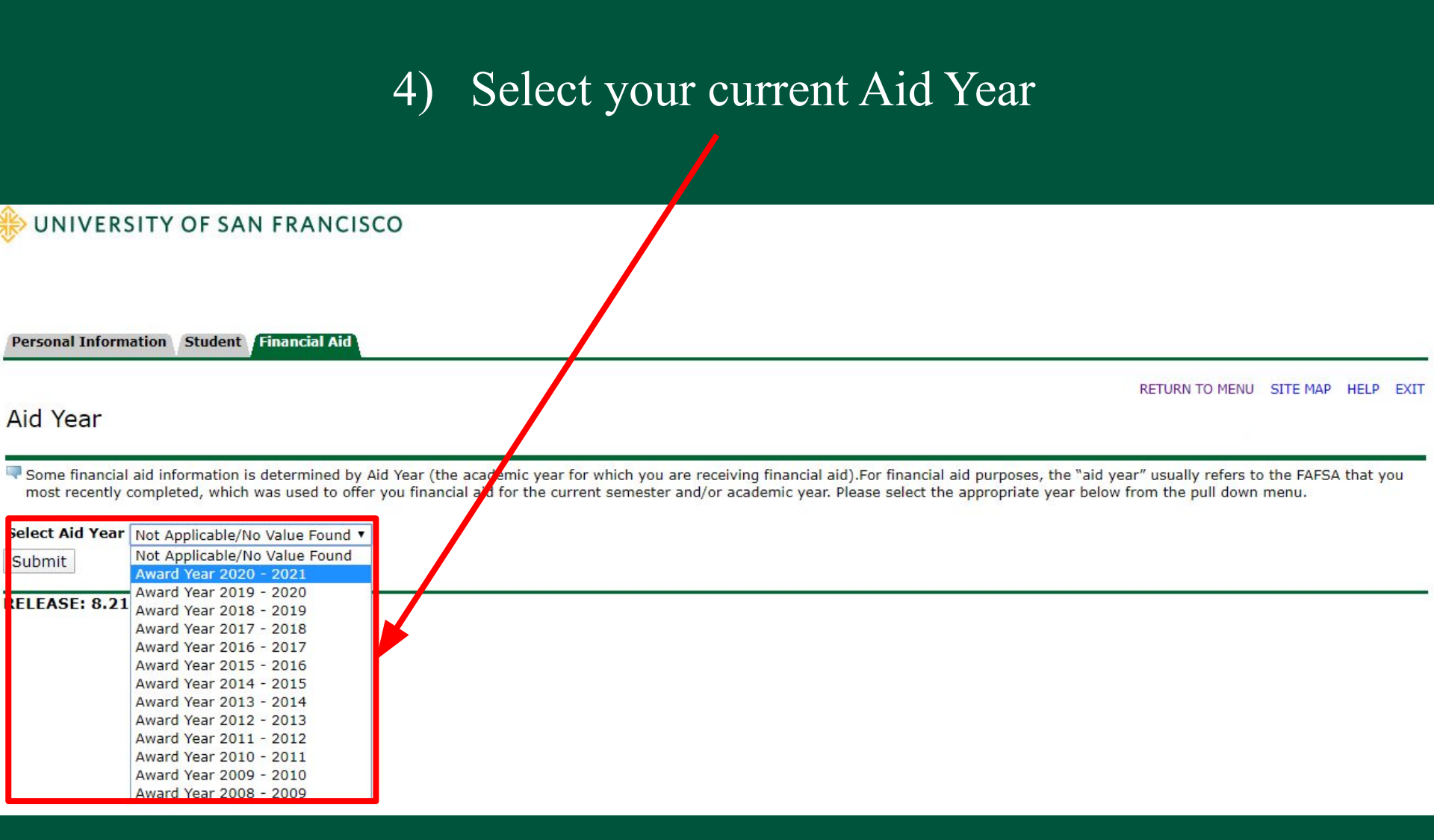

### You should be led to your "Award Package"

Personal Information Student Financial Aid

RETURN TO MENU SITE MAP HELP EXIT

#### Award Package for Award Year 2019 - 2020

General Information Award Overview Resources/Additional Information Terms and Conditions Accept Award Offer

#### Financial Aid Enrollment Freeze

The last day to add a course for Spring 2020 term is January 27th, and the last day to drop a course is February 7th. The Financial Aid Office will lock your enrollment status on February 8th, and your financial aid award will not be adjusted when your enrollment status is increased after the enrollment freeze date unless the enrollment adjustment appeal is approved by the Financial Aid Appeals Committee. Please visit https://myusf.usfca.edu/financial-aid/forms to find the enrollment adjustment appeal form.

Click on each tab displayed on this page to view your financial aid award details for this aid year. If you have not yet received an official financial aid award notice either by mail or email, or if you have unsatisfied requirements, then the types of aid awarded and the amounts listed here may be incomplete or only estimates. You will be notified by our office when we have completed your award offer or revision. You may also click on the Overall Financial Aid Status link below for more information.

By accepting this financial aid offer, I affirm that I have read and agree to the terms and provisions of the offer as detailed in the **FA brochure** and the Financial Aid Handbook. **USF** may reduce, withdraw or require repayment of aid that exceeds my financial need. **USF** may revise this offer at any time according to availability of funds, including government appropriations. I understand all Federal Title IV funds (except Federal Work Study) will be credited directly to my student account. In addition, I consent to the release of my grade report and extracurricular activities to donors of my scholarship and grant award(s). I certify that I will use all Federal Title IV money received only for expenses related to study at **USF**. I certify that I do not owe a refund on any grant or loan, am not in default on any loan, and have made satisfactory arrangements to repay any defaulted loan, and have not borrowed in excess of the loan limits, under Federal Title IV programs, at any institution.

### Please note that your "General Information" may look different

Select Another Aid Year

[ Overall Financial Aid Status | Account Summary By Term | Award Payment Schedule | Award History ]

Here you can browse through:

- 1) "General Information"
- 2) "Award Overview"
- 3) "Resources/Additional Info"
- 4) "Terms and Conditions" of your Award(s)
- 5) "Accept Award Offer"

| Award Package                               | for Award Year 2019 - 2020                                                                   |                                                                                                    |
|---------------------------------------------|----------------------------------------------------------------------------------------------|----------------------------------------------------------------------------------------------------|
| General Information                         | Award Overview Resources/Additional Information Terms and Conditions Accept Award Offer      |                                                                                                    |
| <i>Housing</i><br>Status<br>Campus Housing  | 2) "Award Overview"                                                                          | Cost of Attendance<br>Tuition and Fees \$50,282.00<br>Room and Board \$15,410.00<br>Books and Supplies \$1,600.00<br>Transportation \$1,200.00 |
| Expected<br>Enrollment<br>Status<br>Unknown | Please note that this is only an example, your<br><b>"Award Overview"</b> may look different | Cumulative Loan<br>Information as of                                                                                                    |

#### Financial Aid Award for the Award Year 2019

| - 2020                         |              |
|--------------------------------|--------------|
| Fund                           | Status Total |
| University Tuition Grant       | \$24,800.00  |
| President's Academic Scholars  | \$19,000.00  |
| Federal Pell Grant             | \$6,195.00   |
| Federal Work Study             | \$6,000.00   |
| Federal Direct Subsidized Loan | \$.00        |
| Fed Direct Unsubsidized Loan   | \$.00        |
| Total                          | \$55,995.00  |

|  | Financia | Aid | Award | for | Fall | 2019 |
|--|----------|-----|-------|-----|------|------|
|--|----------|-----|-------|-----|------|------|

| Fund                           | Status               | Total       |
|--------------------------------|----------------------|-------------|
| University Tuition Grant       | Accepted             | \$12,400.00 |
| President's Academic Scholars  | Accepted             | \$9,500.00  |
| Federal Pell Grant             | Accepted             | \$3,098.00  |
| Federal Work Study             | Accepted via the Web | \$3,000.00  |
| Federal Direct Subsidized Loan | Cancelled            | \$.00       |
| Fed Direct Unsubsidized Loan   | Cancelled            | \$.00       |
| Total                          |                      | \$27,998.00 |

If you have questions regarding the above information, please use the HELP link above.

| Fund                        | Status           | Total            |
|-----------------------------|------------------|------------------|
| runu                        | Julius           | Total            |
| University Tuition Grant    | Accepted         | \$12,400.00      |
| President's Academic Schol  | ars Accepted     | \$9,500.00       |
| Federal Pell Grant          | Accepted         | \$3,097.00       |
| Federal Work Study          | Accepted via the | e Web \$3,000.00 |
| Federal Direct Subsidized L | oan Cancelled    | \$.00            |
| Fed Direct Unsubsidized Los | an Cancelled     | \$.00            |
| Total                       |                  | \$27,997.00      |
|                             |                  |                  |

Loan Type Amount Subsidized \$3,500.00 Unsubsidized \$2,000.00

## 3) "Resources/Additional Information"

#### Award Package for Award Year 2019 - 2020

| General Informa | tion  | Award Overview     | Resources/Additional Information          | Terms and Conditions Accept Award Offer            |
|-----------------|-------|--------------------|-------------------------------------------|----------------------------------------------------|
| No outside re   | sourc | e information is a | ailabla faayoo oo shia sima, plaasa aaste | t your financial aid office if you have questions. |

#### Additional Information

Please answer the questions displayed below. Also, if you have additional outside resources that are not reflected above, please inform the financial aid office by entering the information below. Once all answe information to the Financial Aid Office.

If you have a credit balance on your student account, derived from an overpayment, you may request that the University hold the refund for you instead of refunding it to you. To do this, Department of Education regulations require that we obtain authorization from you. A credit balance occurs when the university credits Federal Student Aid (FSA) funds to your account and the total amount of those funds exceed your allowable charges. FSA funds include Pell Grants, FSEOG (Federal Supplemental Educational Opportunity Grants), TEACH Grants, Federal Direct Student Loans and Federal Direct PLUS Loans. <u>Please note: We can only hold Federal Student Aid until the end of the academic year. If your credit balance was not caused by federal financial aid you may still use this <u>authorization</u>. In all cases, this authorization is a voluntary authorization and is valid from you. In such cases, the funds will be paid to you within 14 calendar days after the school receives your cancellation request. If you wish to make a change to your selection, please provide written notice to the Office of Student Financial Assistance, Lone Mountain, 2130 Fulton Street, San Francisco, CA 94117-1080.</u>

Submit Information

**Unreviewed Information Previously Submitted** 

Please note that this is only an example, your **"Resources/Additional Information"** page may look differently.

None

•

Information you have submitted to the financial aid office that has not been reviewed is displayed below.

You must to carefully read and submit your desired responses to these authorizations every Aid Year before accessing your "Accept Award Offer" tab.

## 4) "Terms and Conditions" of your Award(s)

| Personal 1                                                                                             | information Student Financial Aid                                                                                                    |                                                                                                    |
|----------------------------------------------------------------------------------------------------|----------------------------------------------------------------------------------------------------|----------------------------------------------------------------------------------------------------|
| <mark>Awar</mark> d                                                                                    | Package for Award Year 2019 - 2020                                                                                                    | RETURN TO MENU SITE MAP HELP EXIT                                                                                                    |
| General I                                                                                              | formation Award Overview Resources/Additional Information                                                                                                    | and Conditions Accept Award Offer                                                                                                    |
| Terms an                                                                                               | d Conditions                                                                                                    |                                                                                                    |
| Fund<br>University<br>Tuition<br>Grant<br>President's<br>Academic<br>Scholars<br>Federal<br>Pell Grant | Message<br>The University provides need-based tuition assistance to undergradu<br>grants require a minimum admitted GPA that is determined after our<br>undergraduate study as long as the student reapplies for aid each ye<br>set New Freshmen applicants for timely admission may be eligible for the<br>as recipients continue to meet the Satisfactory Academic Progress st<br>This Federally funded program provides grant assistance to needy un<br>roughly the equivalent of six years. A Pell Grant offer may be reduce<br>more detailed information on this grant, please visit Federal Student<br>as your enrollment status. We will award your Pell grant at full-time<br>you will receive one-half of the awarded Pell grant eligibility. | ate students through its Tuition Grant Program and named scholarship programs. In addition to the requirement of demonstrated need, these<br>review of the academic transcripts of the applicant pool. For new freshmen, the University Tuition Grant is available for up to 8 semesters of<br>ear by the continuing student priority deadline of March 2nd, continues to demonstrate need, and makes satisfactory academic progress.<br>Is USF merit tuition award. The tuition award is for up to eight semesters of full-time undergraduate study at USF and renewal is automatic as long<br>andards for financial aid.<br>Indergraduates pursuing a first undergraduate degree. The maximum lifetime eligibility for a Pell grant is the equivalent of 12 full-time semesters,<br>d or cancelled at any time if we are notified by the Department of Education that a student has reached or exceeded the lifetime award limit. For<br>Aid On The Web by clicking here. Please note: Your Federal Pell Grant eligibility is determined by both the EFC from your FAFSA application as well<br>enrollment eligibility, but the grant will pay to your student account according to your actual enrollment. Example: If you are enrolled half-time, |
| Federal<br>Work<br>Study                                                                               | You have been offered a Federal Work-Study (FWS) award. Unlike m<br>bill. Instead, the Work-Study award is paid in the form of employmer<br>a FWS job; rather, students must seek employment by applying for i<br>year are posted between mid-July and mid-September. Participation                                                                                                    | ost types of financial aid, such as grants and student loans, Federal Work-Study does not apply as a credit toward your University tuition and fees<br>nt compensation (semi-monthly paychecks) to students who work in a student employment position for the University. Students are not assigned to<br>ndividual jobs. Student employment opportunities are listed on an ongoing basis on the Student Employment job board. Most jobs for the academic<br>in this program is optional. If the award is declined, the maximum loan eligibility for PLUS or private loans will increase.                                                                                                    |
|                                                                                                    | Prerequisites for Federal Work-Study Employment:<br>1. Accept your Federal Work-Study award<br>2. Register full time<br>3. Apply for and receive a job offer                                                                                                    | Please note that this is only an example, your <b>"Terms and Conditions"</b> page may look differently.                                                                                                    |
|                                                                                                    | Upon receiving a job offer, work with your supervisor to complete ad                                                                                                    | ditional paperwork required prior to beginning employment. For more information, please review the Student Employment website.                                                                                                    |

You have accepted the Terms and Conditions.

Activate Windows

Here you will see the Terms and Conditions required to maintain any Academic Awards. Please read carefully.

### 5) "Accept Award Offer"

Personal Information Student Financial Aid

#### Award Package for Award Year 2019 - 2020

| General Information | Award Overview | Resources/Additional Information | Terms and Condition | Accept Award Offer |
|---------------------|----------------|----------------------------------|---------------------|--------------------|
| 1.45.2              |                |                                  |                     |                    |

#### Print

Options for Accept Award Offers include:

- 1. Review the semester by semester award offer. If you anticipate needing financial aid in an additional semester not listed (e.g. Summer), or if you do not need financial aid in a semester listed (e.g. graduating early), please contact the Financial Aid office before accepting or declining your offer.
- 2. If you would like to accept the full award amount, you may use the Accept Full Amount of All Awards button under your award offer.
- 3. If you would like to accept certain funds and decline others, you may choose Accept or Decline for each fund using the pull down window options next to the corresponding fund. Be sure to then click the Submit Decision button to complete the process.
- 4. If you would like to accept a partial amount of a fund, you may do so by selecting the Accept option in the corresponding pull down window and then entering the numerical dollar amount in the Accept Partial Amount field. Be sure to then click the Submit Decision button to complete the process.
- 5. Please use the Print link above to print this award information for your records and refer to the Help link above if you have additional questions.
- 6. By accepting any financial aid award you agree that you are accepting the terms and conditions listed for that fund.

7. I consent to the release of my grade report and extracurricular activities to donors of my scholarship and grant award(s).

| Award Decision                 |                      |                          |             |
|--------------------------------|----------------------|--------------------------|-------------|
| Fund                           | Status               | Term                     | Amount      |
| University Tuition Grant       | Accepted<br>Accepted | Fall 2019<br>Spring 2020 | \$12,400.00 |
|                                |                      | Fund Total:              | \$24,800.00 |
| President's Academic Scholars  | Accepted             | Fall 2019                | \$9,500.00  |
|                                | Accepted             | Spring 2020              | \$9,500.00  |
|                                |                      | Fund Total:              | \$19,000.00 |
| Federal Pell Grant             | Accepted             | Fall 2019                | \$3,098.00  |
|                                | Accepted             | Spring 2020              | \$3,097.00  |
|                                |                      | Fund Total:              | \$6,195.00  |
| Federal Work Study             | Accepted via the We  | b Fall 2019              | \$3,000.00  |
|                                | Accepted via the We  | b Spring 2020            | \$3,000.00  |
|                                |                      | Fund Total:              | \$6,000.00  |
| Federal Direct Subsidized Loan | Cancelled            | Fall 2019                | \$.00       |
|                                | Cancelled            | Spring 2020              | \$.00       |
|                                |                      | Fund Total:              | \$.00       |
| Fed Direct Unsubsidized Loan   | Cancelled            | Fall 2019                | \$.00       |
|                                | Cancelled            | Spring 2020              | \$.00       |
|                                |                      | Fund Total:              | \$.00       |

Please note that this is only an example, your "Accept Award Offer" page may look differently.

RETURN TO MENU SITE MAP HELP EXIT

Here you can **accept** or **decline** any Academic Awards or Loans you may have.

[ Overall Financial Aid Status | Account Summary By Term | Award Payment Schedule | Award History ]

#### **RELEASE: 8.23.1**

You may accept the **full** amount of each award, or you can accept a **partial** amount.

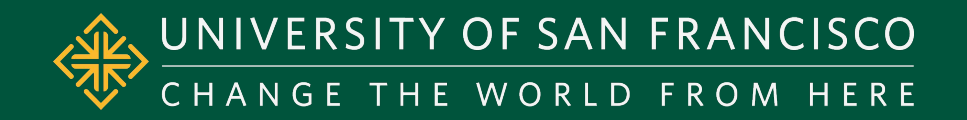

# Submitting Documents

- 1) Click on "Financial Aid" tab
- 2) Click "Complete Verification/Upload Documents"
- (3) Register or login to "Student Forms"

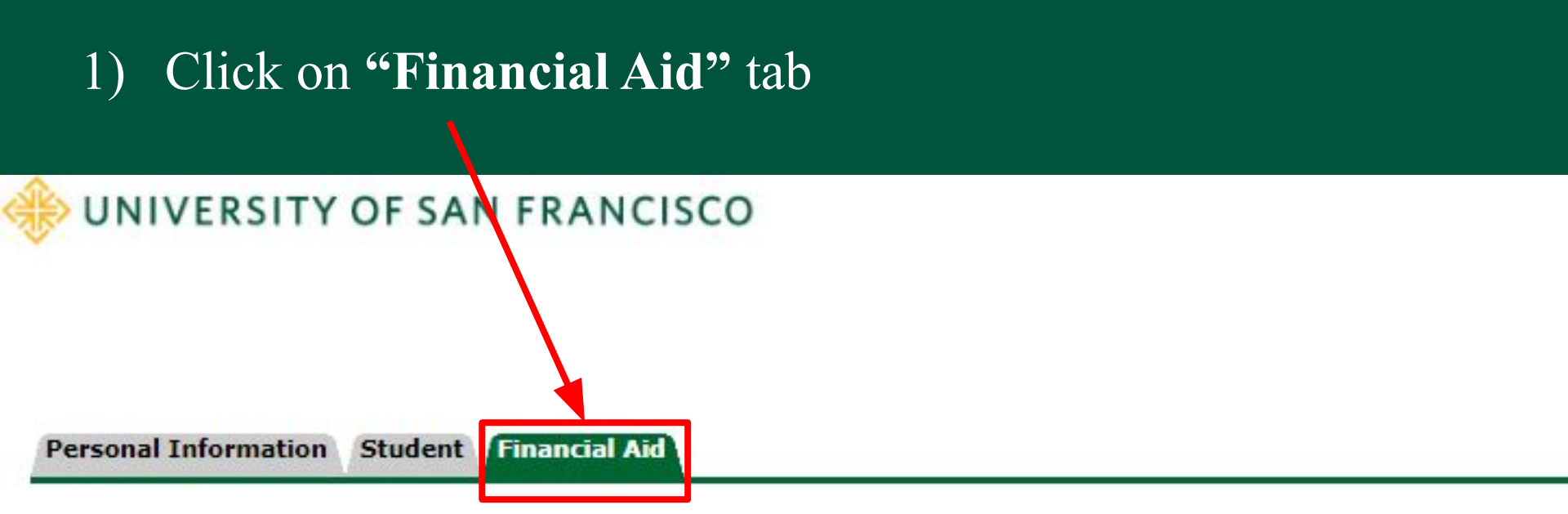

### Financial Aid

| Contact Us- Financialaid@usf | ca.edu | revision request |  |
|------------------------------|--------|------------------|--|
| Federal Shopping Sheet       |        |                  |  |

2) Click "Complete Verification/Upload Documents"

## 3) Register or login to "Student Forms"

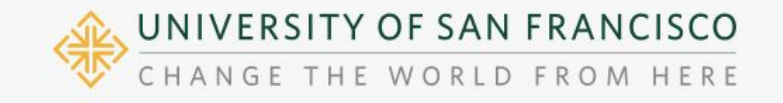

2019-20202019-20202020VerificationOther DocumentsVerification

2020-2021 Verification

### Welcome!

Below is the list of items the Financial Aid Office needs you to complete for the financial aid verification process. Click on any secti detailed list of requirements.

Contact the Financial Aid Office with any questions.

#### > Dependent Verification Form

Here you will submit **verification documents** to complete any Financial Aid requirements.

Please note that this is only an example, your **"Student Forms"** page may look differently.

Register Account

#### Required

#### Confirm Student Information

Information provided in the fields below must match information provided on the Free Application for Federal Student Aid (FAFSA). Please make any necessary corrections to ensure an exact match to the FAFSA.

#### Why do I have to provide this?

| * First name          |     |  |  |
|-----------------------|-----|--|--|
| * Last name           |     |  |  |
| * Date of birth       |     |  |  |
| * Social security num | ber |  |  |

Preferred email

Confirm email

#### Phone Number

Provide a phone number to subscribe to mobile phone text messages for account updates.

(Standard text message charges apply)

Register Account

Activate

2020-2021 Verification

### Congratulations!

No action is required while the Financial Aid Office is reviewing your file. You may view documents that have been submitted by clicking on the links below.

Contact the Financial Aid Office with any questions.

#### Dependent Verification Form

You were selected for a process called verification. You will need to verify certain information you reported on your application. In order to do so, you will need to complete this web form. Depending on your responses, you may see additional steps added to complete this section.

|                                                               |                                 | I Fill Out    |
|---------------------------------------------------------------|---------------------------------|---------------|
| ownload                                                       | Date Filled Out                 |               |
| 220-2021 Dependent Verification Web Form.pdf                  | 04/05/2020                      |               |
| Congratulations! This form has been E-Signed and may now be s | change before the second second |               |
|                                                               | ubmitted for review.            |               |
| Upload Student's 2018 Federal W-2 Form(s) 🔞                   | domicleo for review.            | + Add Page(s) |
| Upload Student's 2018 Federal W-2 Form(s) 🔞                   | Date Uploaded                   | + Add Page(s) |

Here you will submit supporting documentation for any Outstanding requirements, this includes:

- Federal Verification
- Family Contribution Appeals
- SAP Appeals
- etc.

Please note that this is an example of a verification transaction. Your **"Verifiy My FAFSA"** transactions may look differently and require different documents.